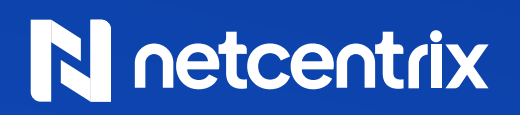

USER GUIDE

# Netcentrix Customer Portal

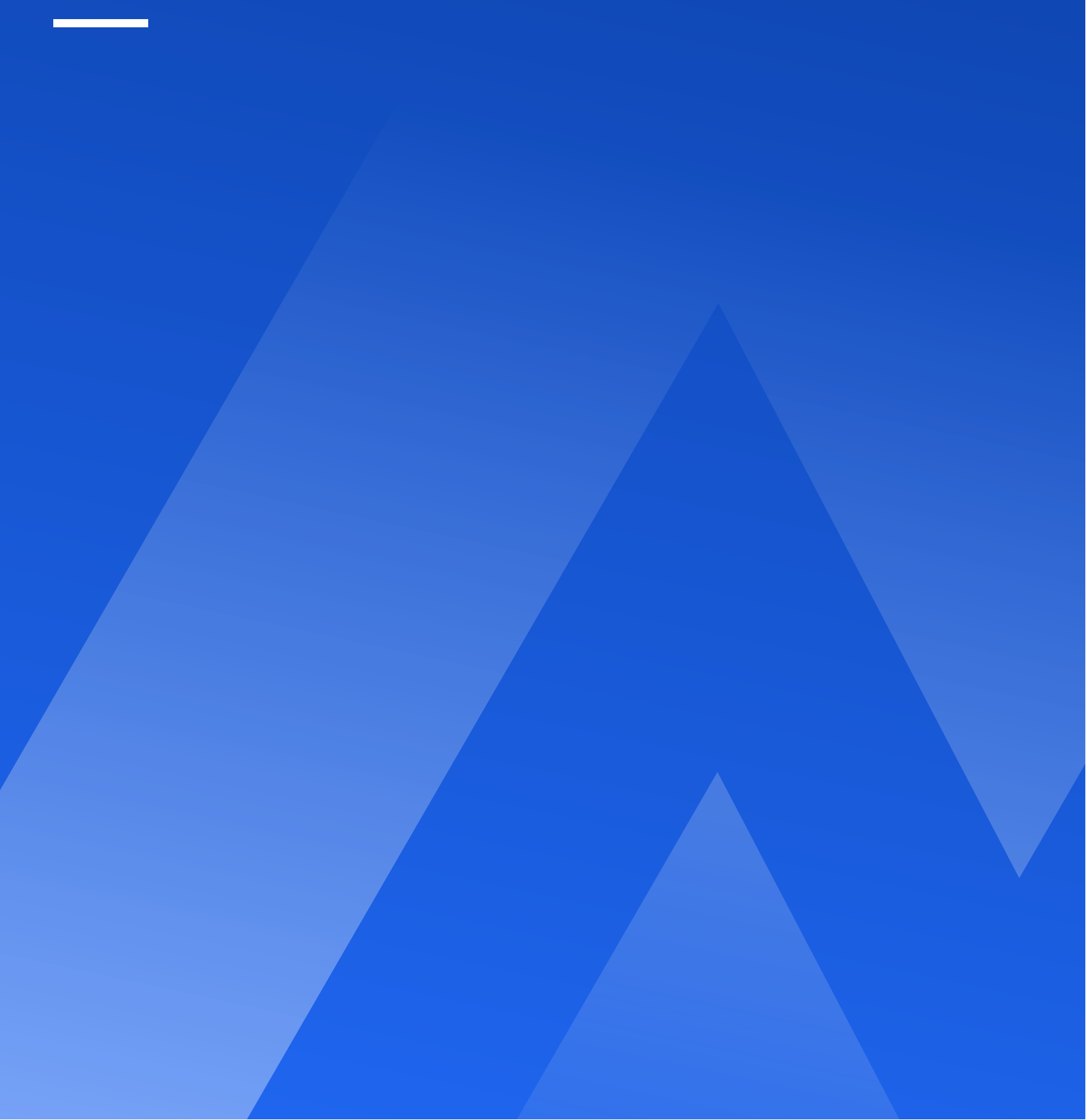

#### Welcome to your Customer Portal

We're excited to introduce your Netcentrix Customer Portal, delivered via HaloPSA, your one-stop platform for managing and accessing all of our services in a seamless and efficient way.

Whether you're submitting service requests, tracking progress, or managing your account, the portal is designed to simplify your experience and improve communication with our team.

In this short visual guide, we will walk you through the steps to access your account and navigate key features, such as raising tickets, so you can use the portal with ease.

As new features are released, this guide will be updated to keep you informed.

Let's get started!

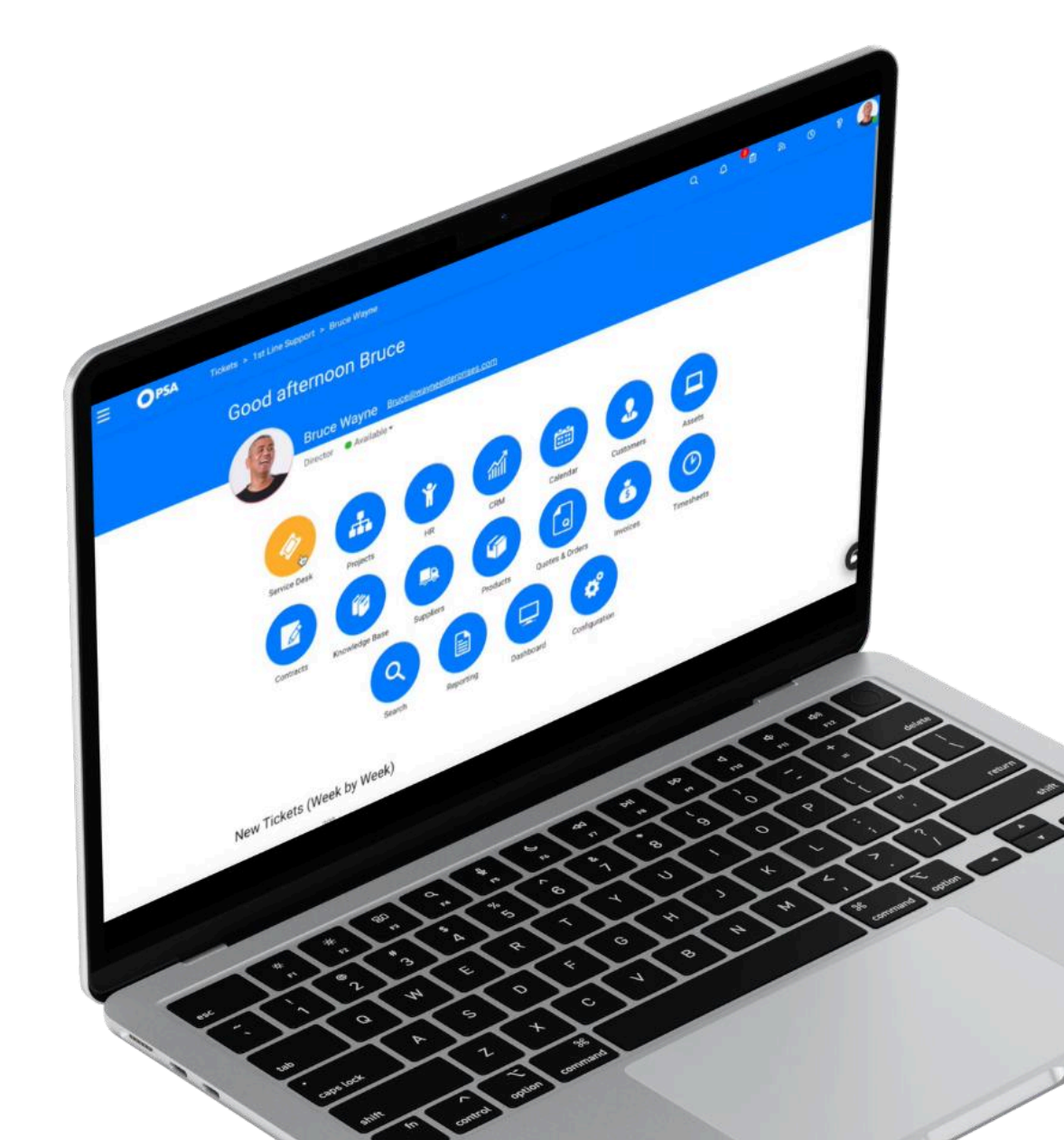

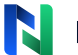

## Logging In

When you visit our Customer Portal, you'll be taken to the login page. Here, you have two options:

- 1. Sign in with Microsoft 365: If you already use Microsoft 365, simply choose this option to log in quickly.
- 2. Not an Microsoft 365 user? No problem! Just give us a call on 0333 035 4111, and we'll help set you up with a login using your email address.

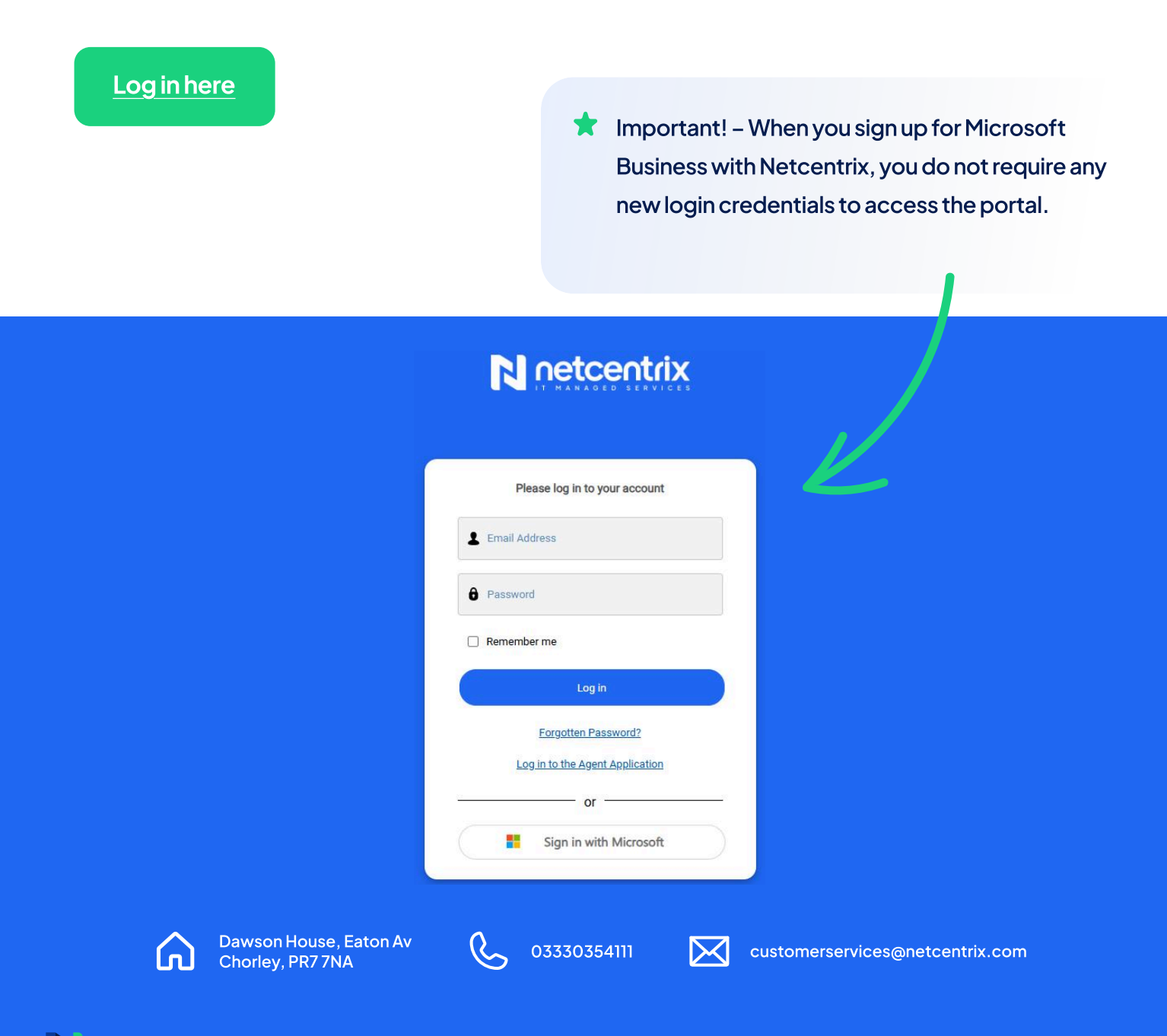

### **Portal Homepage**

After you log in, you'll be taken to the main homepage dashboard.

- 1. Global Search: At the top, you'll see a search bar that allows you to search across the entire portalmaking it easy to find anything, whether it's a service, ticket, or information you need.
- 2. Below the search bar, you'll have three main options to choose from:
  - Report an Issue: Click here to quickly report any issues you're facing.
  - Services and Products: Gain access to the services and products available to you.
  - My Issues and Requests: Check on the status of your current issues and requests here.

| netcentrix |                                                     |         |                                                                          | Home Report on Issue   | My Issues and Requests | My Invoices | ¢ |
|------------|-----------------------------------------------------|---------|--------------------------------------------------------------------------|------------------------|------------------------|-------------|---|
|            |                                                     | Your S  | trategic IT Managed Services P                                           | artner                 |                        |             |   |
|            | What are you looking for?                           |         |                                                                          |                        | ٩                      |             |   |
|            |                                                     |         |                                                                          |                        |                        |             |   |
|            | Report an issue<br>Click here to report a new issue | 0       | Services and Products<br>Request a service or product from the catalogue | My Issues and Requests | 3<br>iquests           |             |   |
|            |                                                     |         |                                                                          |                        |                        |             |   |
|            | *                                                   | Importa | ant! – To view all live and p                                            | past                   |                        |             |   |

N | PAGE 4

#### **Report an Issue**

If you need to report an issue, simply click on "Report an Issue" and you'll be presented with a ticket form like the one to the right. Here's how to fill it out:

- Summary and Description: Provide a brief summary of the issue, followed by a detailed description. This helps us understand the problem better.
- 2. Impact to Your Business: You'll have the option to highlight how this issue is affecting your business. This helps us prioritise your request based on its impact.
- **3.** Add Users: You can add other people from your business to the ticket. They'll receive updates and notifications as the issue progresses.
- 4. Select Asset: If you know which device the issue is related to, you can select it from the asset list. This helps us route the issue to the right team faster.
- 5. Attach Supporting Information: If you have any files, such as screenshots or documents that help explain the issue, you can easily drag and drop them into the file upload section at the bottom of the page.

| [7] | netcentrix                                                                    |                      |                         |             | Home Report an is |               |
|-----|-------------------------------------------------------------------------------|----------------------|-------------------------|-------------|-------------------|---------------|
|     |                                                                               |                      |                         |             |                   | Q             |
|     |                                                                               |                      |                         |             |                   |               |
|     | New Ticket                                                                    |                      |                         |             |                   |               |
|     | Please complete the following form to submit a new Tick                       | et.                  |                         |             |                   |               |
|     |                                                                               |                      |                         |             | * denotes a ma    | ndatory field |
|     | Summary *                                                                     |                      |                         |             |                   |               |
|     |                                                                               |                      |                         |             |                   |               |
|     | Details *<br>Please provide a detailed description and include screenshots wh | ere possible.        |                         |             |                   |               |
|     |                                                                               | A                    |                         |             |                   |               |
|     |                                                                               |                      |                         |             |                   |               |
|     |                                                                               |                      |                         |             |                   |               |
|     | Urgency *                                                                     |                      |                         |             |                   |               |
|     | Select                                                                        |                      |                         |             |                   | ✓             |
|     | Impact *                                                                      |                      |                         |             |                   |               |
|     | Select                                                                        |                      |                         |             |                   | × .           |
|     | Priority *<br>Priority of the request                                         |                      |                         |             |                   |               |
|     | 3                                                                             |                      |                         |             |                   |               |
|     |                                                                               |                      |                         |             |                   |               |
|     | Followers                                                                     |                      |                         |             |                   |               |
|     | Select one or more Users                                                      |                      |                         |             |                   | Q             |
|     | Asset<br>Piecese select the relevant device below.                            |                      |                         |             |                   |               |
|     | My Assets Sites Assets All Assets                                             |                      |                         |             |                   |               |
|     | Asset Number Asset Type                                                       | Site                 | Key Field               | Key Field 2 | Key Field 3       |               |
|     |                                                                               |                      |                         |             |                   |               |
|     |                                                                               |                      |                         |             |                   |               |
|     |                                                                               | No                   | rows found              |             |                   |               |
|     |                                                                               |                      |                         |             |                   |               |
|     |                                                                               |                      |                         |             |                   |               |
|     |                                                                               |                      |                         |             |                   |               |
|     | Previous                                                                      | Page                 | 1 of 1                  |             | Next              |               |
|     |                                                                               |                      |                         |             |                   |               |
|     |                                                                               |                      |                         |             |                   |               |
|     | Attochments                                                                   |                      |                         |             |                   |               |
|     |                                                                               | Click here or drag o | and drop files to uploc | ıd.         |                   |               |
|     |                                                                               |                      |                         |             |                   |               |
|     | L                                                                             |                      |                         |             |                   |               |
|     |                                                                               | s                    | iubmit                  |             |                   |               |
|     |                                                                               |                      |                         |             |                   |               |
|     |                                                                               |                      |                         |             |                   |               |
| -   |                                                                               |                      |                         |             |                   |               |

#### **Exploring Services & Products**

If you select Services and Products, you'll be presented with the screen shown below. Here's what you can access:

- **1.** All Service Catalogue: If you're not sure where your request belongs, this option will show you all available categories so you can choose the right one.
- 2. Software Changes: Select this if your request is related to software updates or changes.
- **3. Users and Services**: This option lets you manage user access or request changes to your services.
  - Important! If your User Profile is "Primary Service Contact," you're automatically approved to process all requests.
    Otherwise, approval is required before processing.

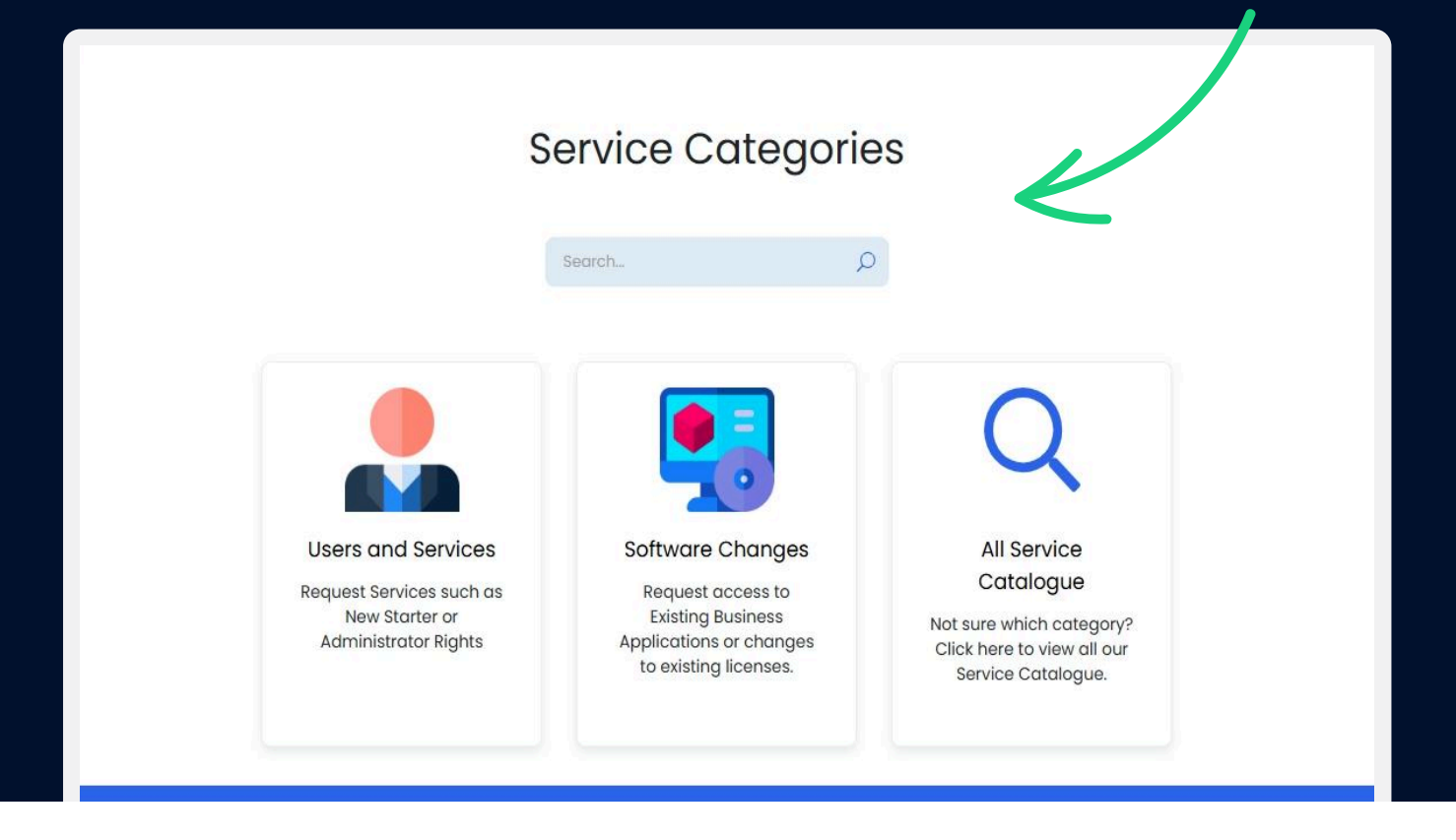

N | PAGE 6

#### **Users & Services**

When you select Users and Services, the following options will be displayed:

- 1. Add/Remove Printer: Add or remove printers from user profiles.
- 2. Create New Shared Mailbox: Set up a centralised mailbox for team communications.
- 3. General Request: Submit broad user-related requests not covered by other categories.
- 4. Leaver: Manage account access and permissions for departing employees.
- 5. Modify Distribution List: Update distribution list members to ensure efficient communication.
- 6. Modify Shared Mailbox: Edit settings or permissions for an existing shared mailbox.
- 7. Modify SharePoint Permissions: Adjust access to ensure only authorised users can manage content.
- 8. Modify Teams Talk Call Routing: Configure or adjust call routing in Microsoft Teams.
- 9. New Starter: Set up accounts and services for new employees.
- 10. Set/Update Out of Office: Configure out-of-office replies and notifications.
- 11. Shared Drive Access: Manage user access to shared drives and folders.
- 12. Update Email Signature: Edit and manage your email signature for outgoing emails.

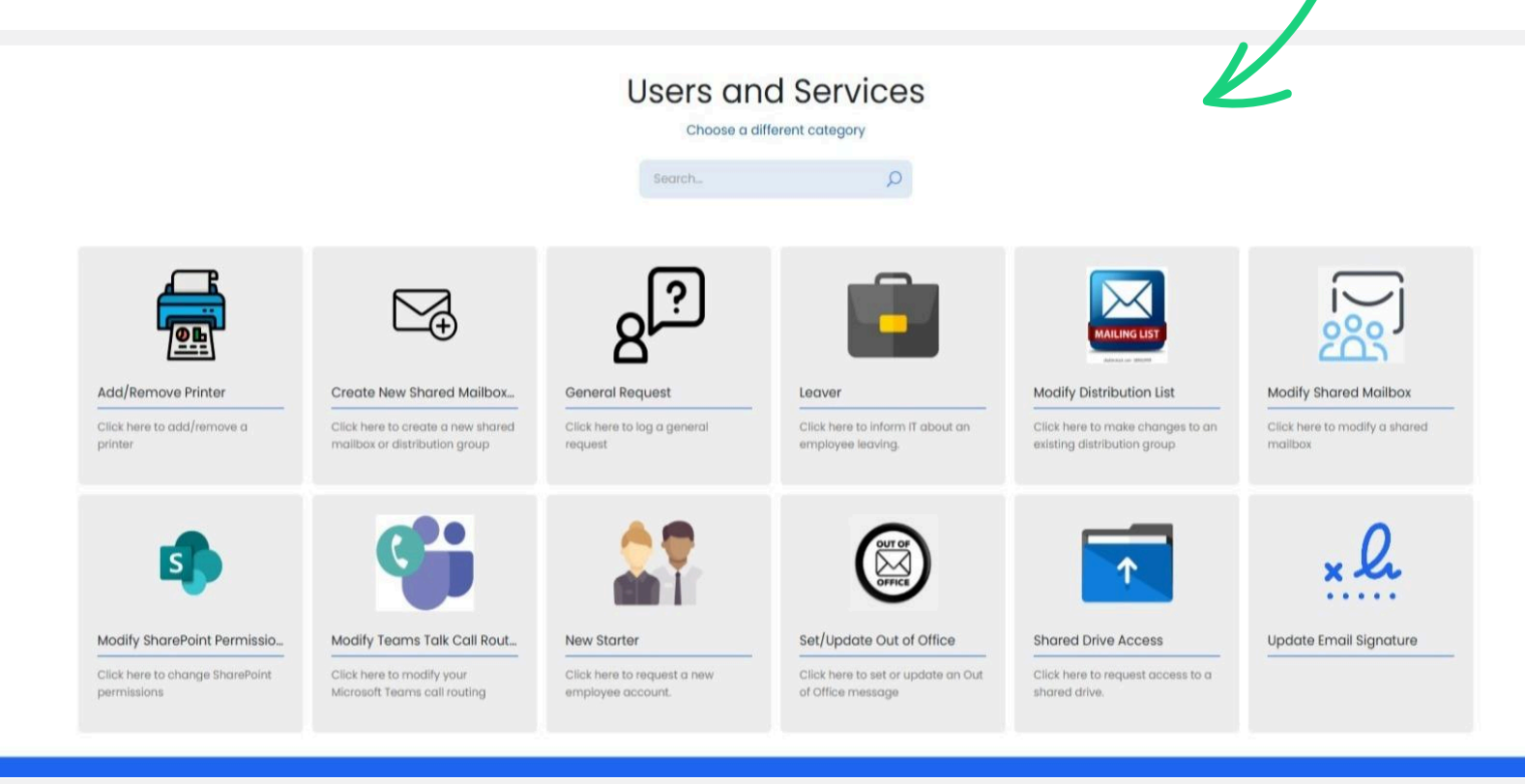

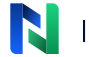

### **Selecting Software Changes**

When you select Software Changes, the following options will appear for you to choose from, depending on the type of change you wish to make:

- 1. Access to Business Applications : This option allows you to manage and modify access to various business applications within your organisation.
- 2. Change Quantity of Licences: If you need to adjust the number of software licenses for a particular application.
- **3. Update Application Version:** Use this option when you need to update the version of a particular software application in your environment.

| N netcentrix                                         |                              |                                                                                          | ./                                                                             | Home Report an Issue My Issues and Requ | ests My Invoices DH |
|------------------------------------------------------|------------------------------|------------------------------------------------------------------------------------------|--------------------------------------------------------------------------------|-----------------------------------------|---------------------|
|                                                      |                              |                                                                                          | Ľ                                                                              |                                         |                     |
| Services and Products                                |                              |                                                                                          |                                                                                |                                         |                     |
|                                                      | S                            | oftware Change<br>Choose a different category                                            | es                                                                             |                                         |                     |
|                                                      | Access to Business Applicat. | Change Quantity of licenses<br>Change the license quantity of a<br>software subscription | Update Application Version<br>Update the version of an existing<br>application |                                         |                     |
|                                                      |                              |                                                                                          |                                                                                |                                         |                     |
| CT<br>Dawson House<br>Eaton Av<br>Chorley<br>PR7 7NA |                              | J<br>03330354111                                                                         |                                                                                | Customerservices@netcentrix.com         |                     |
|                                                      |                              | Language<br>English (United Kingdom 🛛 🗸                                                  |                                                                                |                                         |                     |
|                                                      |                              | PSA Software by HaloPSA                                                                  |                                                                                |                                         |                     |

#### **Customer Portal Password Reset**

Don't worry if the password reset link has expired follow these steps to generate a new link.

- 1. Browse to Customer Portal
- 2. Click forgotten password.
- 3. Enter your email address and click submit.

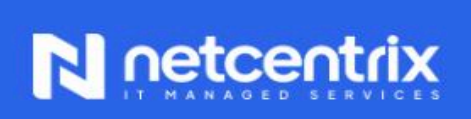

#### Forgotten Password

To reset your HaloPSA password, please enter the Email Address for your account below.

#### Email Address

Submit

03330354111

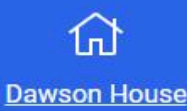

customerservices@netcentrix.com

| PAGE 9

#### **Customer Portal Password Reset**

- 4. You will then receive a new link to set your password.
- 5. This link will allow you to set a new password.

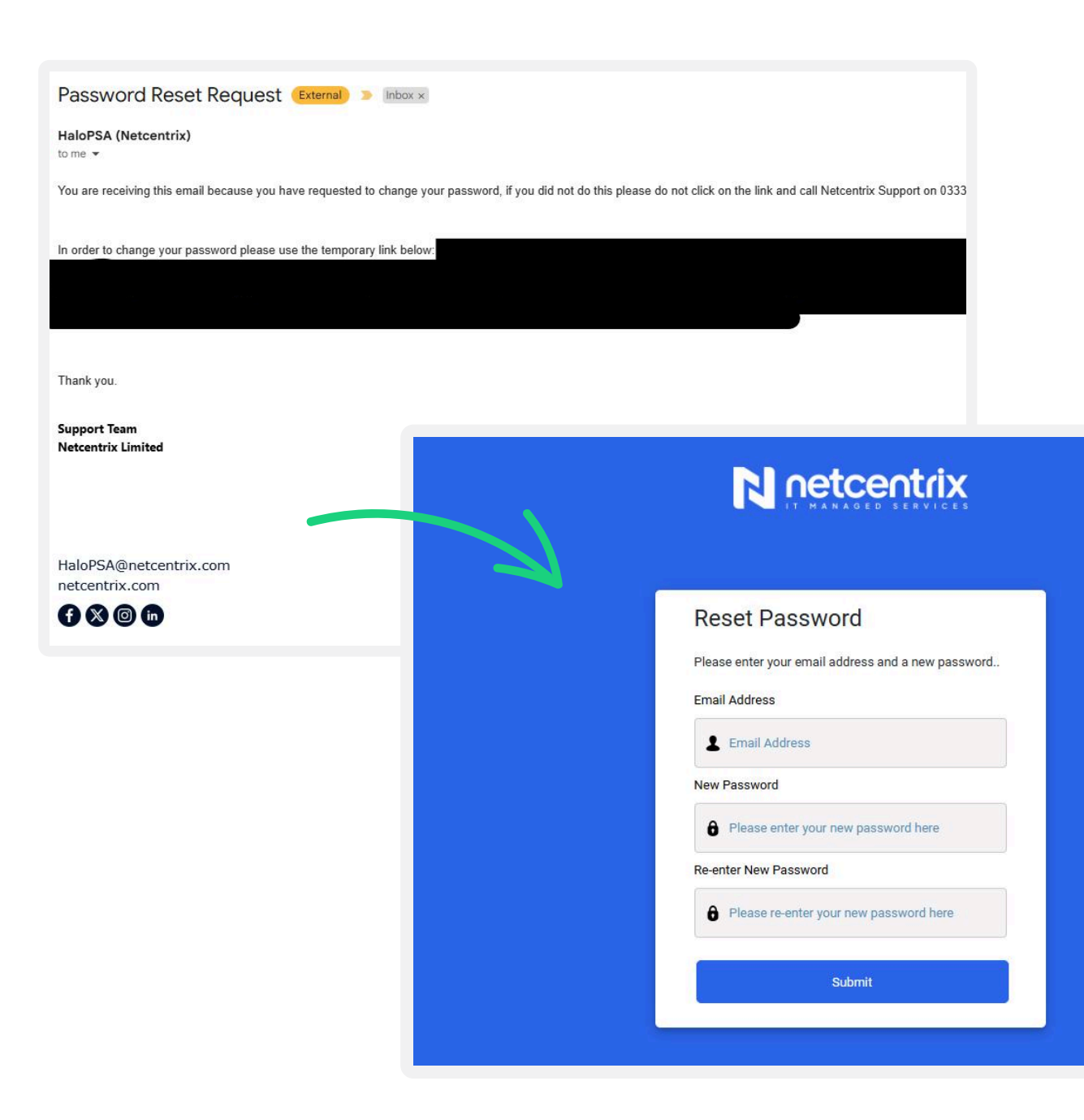

### N netcentrix

**Tel.** 0333 035 4111 **Web.** netcentrix.com

Matrix Industrial Park, Eaton Ave Buckshaw Village, Chorley, PR7 7NA

©Copyright 2025 Netcentrix Limited. All rights reserved.